## ISTRUZIONI PER MIGRAZIONE DRIVE E MAIL

## 1 Cliccare su gestisci il tuo account

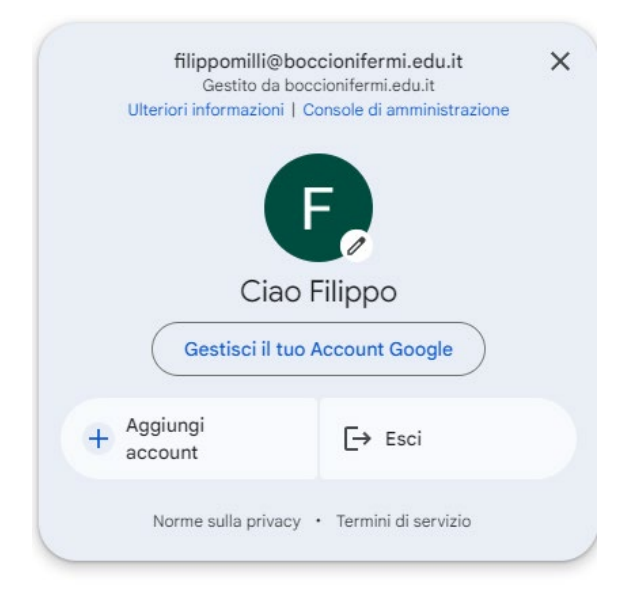

2 cliccare su avvia trasferimento

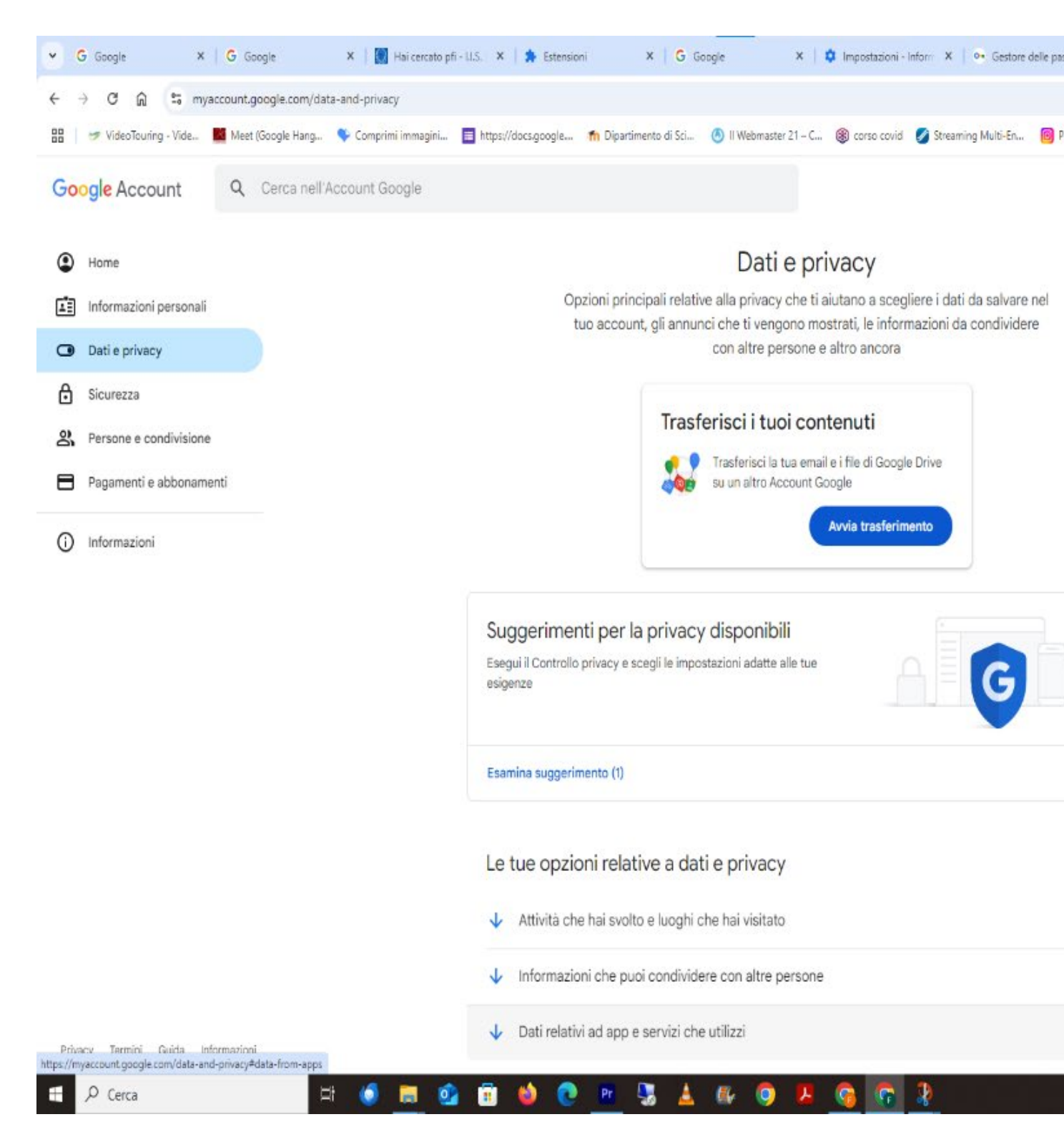

3 inserire un account gmail dove andranno i dati trasferiti (si consiglia di crearne uno nuovo provvisorio)

| Image: Second second second | https://docs.google 🏠 Dipartimento di Sci 🙆 II Webmaster 21 – C 🛞 corso covid 💋 Streaming Multi-En 🌘                                                                                                    |
|----------------------------------------------------------------------------------------------------|----------------------------------------------------------------------------------------------------|
| Google Account                                                                                                    |                                                                                                    |
|                                                                                                    | ← Trasferisci i tuoi contenuti                                                                                                    |
|                                                                                                    | Trasferisci i tuoi contenuti<br>Copia e trasferisci la tua email e i file di Google Drive<br>su un altro Account Google. Scopri di più ☑                                                                                                    |
|                                                                                                    | 1. Inserisci un account di destinazione   Scegli l'Account Google in cui trasferire i contenuti.   Ogni account offre 15 GB di spazio di archiviazione senza costi.   Inserisci un indirizzo email   pincopallo@gmail.com   Non hai un Account Google? Crea un account [2] |
|                                                                                                    | 2. Verifica l'account di destinazione                                                                                                    |
|                                                                                                    | 3. Seleziona i contenuti da copiare e trasferire                                                                                                    |
|                                                                                                    |                                                                                                    |

4 si clicca su invia codice e si recupera lo stesso nella gmail specificata

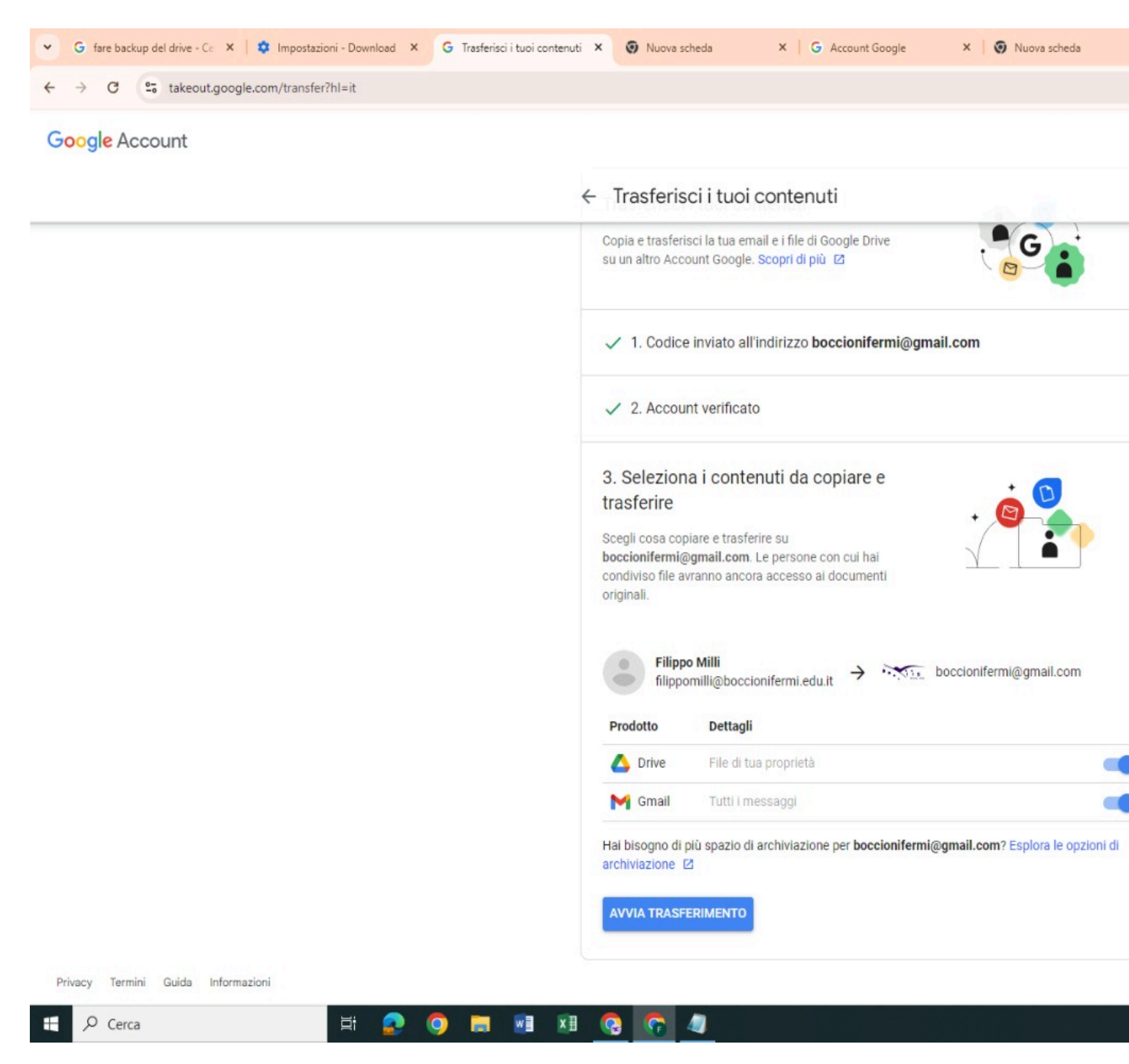

5 Dopo avere inserito il codice si clicca su avvio trasferimento

Attenzione, lo spazio del drive privato è di 15 GB, lo spazio disponibile sul drive della scuola è di un tera 1000 GB(molto piu' grande), pertanto verificate che lo spazio sia sufficiente

L'animatore digitale Filippo Milli